## Informationen zur Aktivierung von a.sign RK HSM

## 1. Voraussetzungen

- Partnervertrag
- Zugangsdaten zum A-Trust Webshop
- → A-Trust Webshop: <u>https://www.a-trust.at/webshop</u>

## 2. Guthaben Aufladen

Melden Sie sich mit Ihren Zugangsdaten im A-Trust Webshop an. Im nachfolgenden Bild sind die Funktionen zur Anmeldung blau markiert.

| Kontakt Support Über uns Quicklinks /                                         |                                                                                                    |                                                                                              | Suche Do                    | wnloads Presse Webshop                                                        |  |
|-------------------------------------------------------------------------------|----------------------------------------------------------------------------------------------------|----------------------------------------------------------------------------------------------|-----------------------------|-------------------------------------------------------------------------------|--|
| Einfach sicher HANDY-SIG                                                      | NATUR SOFTWARE-ZERTIFIKATE                                                                                                    | SIGNATURKARTEN REGISTRIERKASSE                                                               | SICHERHEIT                  | Varenkorb leer                                                                |  |
| Kategorien                                                                    | Willkommen im A-Trust We                                                                                                    | ebshop                                                                                       |                             |                                                                               |  |
| Software                                                                      | Sie sind Endkunde?                                                                                                    |                                                                                              |                             |                                                                               |  |
| Kartenleser                                                                   | Nutzen Sie bei Einzelbestellungen einfach unseren Webshop - Loggen Sie sich per Handy-Signatur ein und erhalten Sie 5% Rabatt auf<br>alle Preise. Bei einer höheren Stückzahl an benötinten Komponenten können Sie direkt über unsere Partner die newünschte Anzabl an |                                                                                              |                             |                                                                               |  |
| Registrierkassen Produkte                                                     | Karten bzw. Komponenten beziehen.                                                                                                    |                                                                                              |                             |                                                                               |  |
| Alle Produkte                                                                 |                                                                                                    |                                                                                              |                             |                                                                               |  |
| Zertifikatsprodukte bestellen                                                 | a.sign RK CHIP inkl. Zertifikat                                                                                                    | a.sign RK CHIP -<br>Selbstaktivierung                                                        | a.sıgn F<br>zusätzlich      | zu a.sign RK Chip                                                             |  |
| Informationen                                                                 | Aktivierte Karte                                                                                                    |                                                                                              | a.sign Ri                   | K trust                                                                       |  |
| Rücksendungen                                                                 | Für Ihre Registrierkasse                                                                                                    | COM                                                                                          | 32                          |                                                                               |  |
| Datenschutz                                                                   | € 30,00 inkl. MWSt.                                                                                                    | € 22,80 inkl. MWSt.                                                                          | € 48                        | ,00 inkl. MWSt.                                                               |  |
| Allgemeine Bestimmungen                                                       | (€ 25,00 exkl. MWSt.)<br>Bestellung konfigurieren                                                                                                    | (€ 19,00 exkl. MWSt.)<br>In den Einkaufskorb                                                 | (€ 4<br>In c                | lo,00 exkl. MWSt.)<br>Ien Einkaufskorb                                        |  |
| Impressum                                                                     | Weitere Informationen                                                                                                    | Weitere Informationen                                                                        | Wei                         | tere Informationen                                                            |  |
| Anmeldung                                                                     |                                                                                                    |                                                                                              |                             |                                                                               |  |
| Loggen Sie sich per Handy-Signatur ein<br>und erhalten Sie 5% Rabatt auf alle | e-Tresor Ablage DEP - 1 Jahr                                                                                                    | Gemalto USB-Stick                                                                            | Gemalte                     | o IDBridge CT40                                                               |  |
| Preise.<br>Login mit Handy-Signatur<br>Benutzer:                              | e-Tresor protokol                                                                                                    |                                                                                              |                             | gernatio'                                                                     |  |
| Passwort: Anmeldung Partner werden?                                           | € 57,60 inkl. MWSt.<br>(€ 48.00 exkl. MWSt.)<br>In den Einkaufskorb<br>Weltere Informationen                                                                                                    | € 17,76 inkl. MWSt.<br>(€ 14,80 exkl. MWSt.)<br>In den Einkaufskorb<br>Weitere Informationen | € 13<br>(€ 1<br>In 0<br>Wei | ,80 inkl. MWSt.<br>1,50 exik. MWSt.)<br>Jen Einkaufskorb<br>ere Informationen |  |
| Wir akzeptieren:                                                              | -                                                                                                    |                                                                                              |                             |                                                                               |  |

©A-Trust GmbH 2017

Nach der Anmeldung sind die Produkte a.sign RK HSM Basic, Advanced und Premium im Webshop ersichtlich. (im nachfolgenden Bild blau markiert)

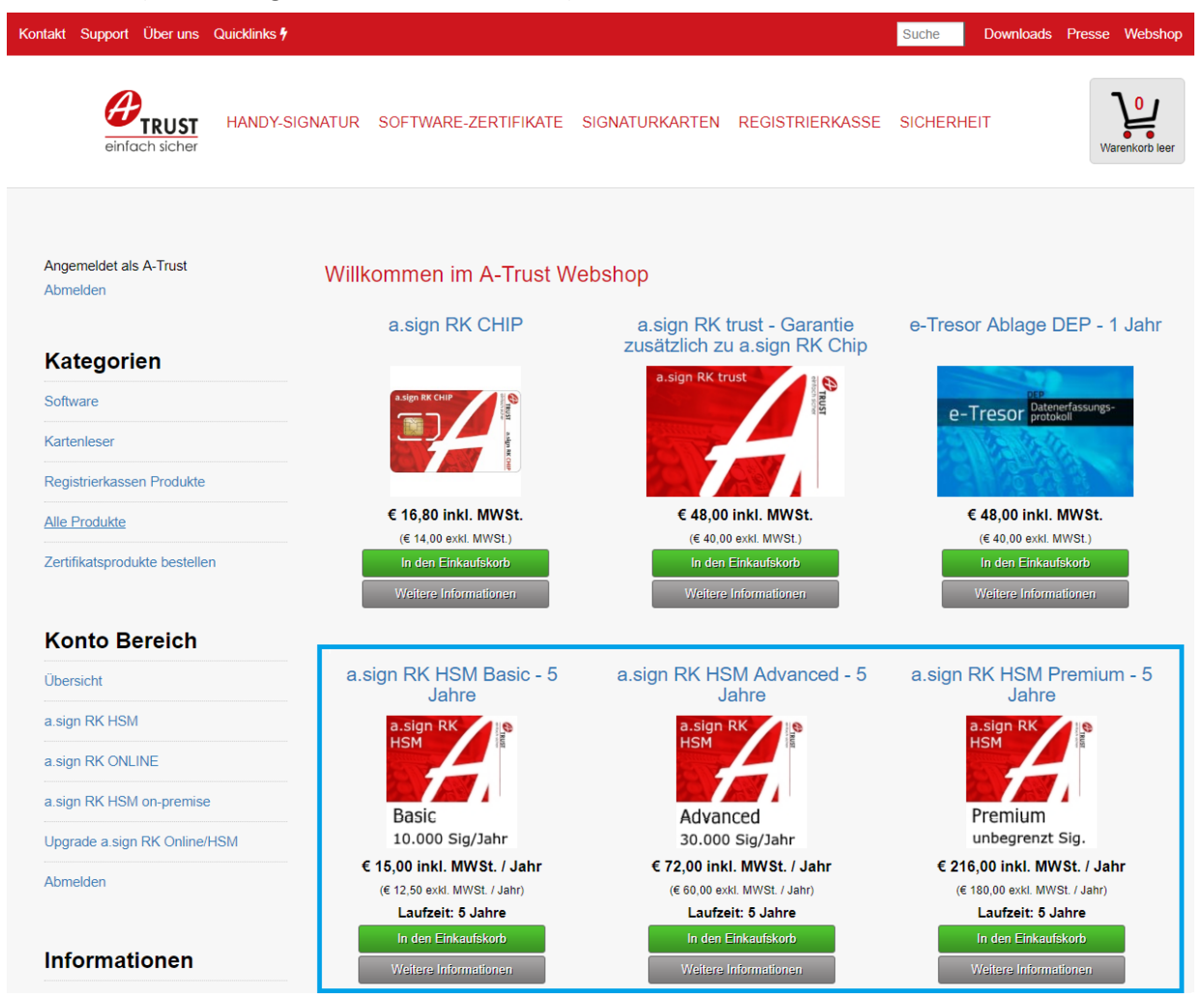

Fügen Sie das gewünschte Produkt zu Ihrem Einkaufskorb hinzu und führen Sie die Bezahlung im Webshop durch.

## 3. Ausstellung einer a.sign RK HSM Basic/Advanced/Premium für den Endbenutzer

Nach einer erfolgreichen Anmeldung im Webshop und dem Aufladen des Guthabens wählen Sie aus der Menüleiste den Punkt "a.sign RK HSM" (im Bild blau markiert)

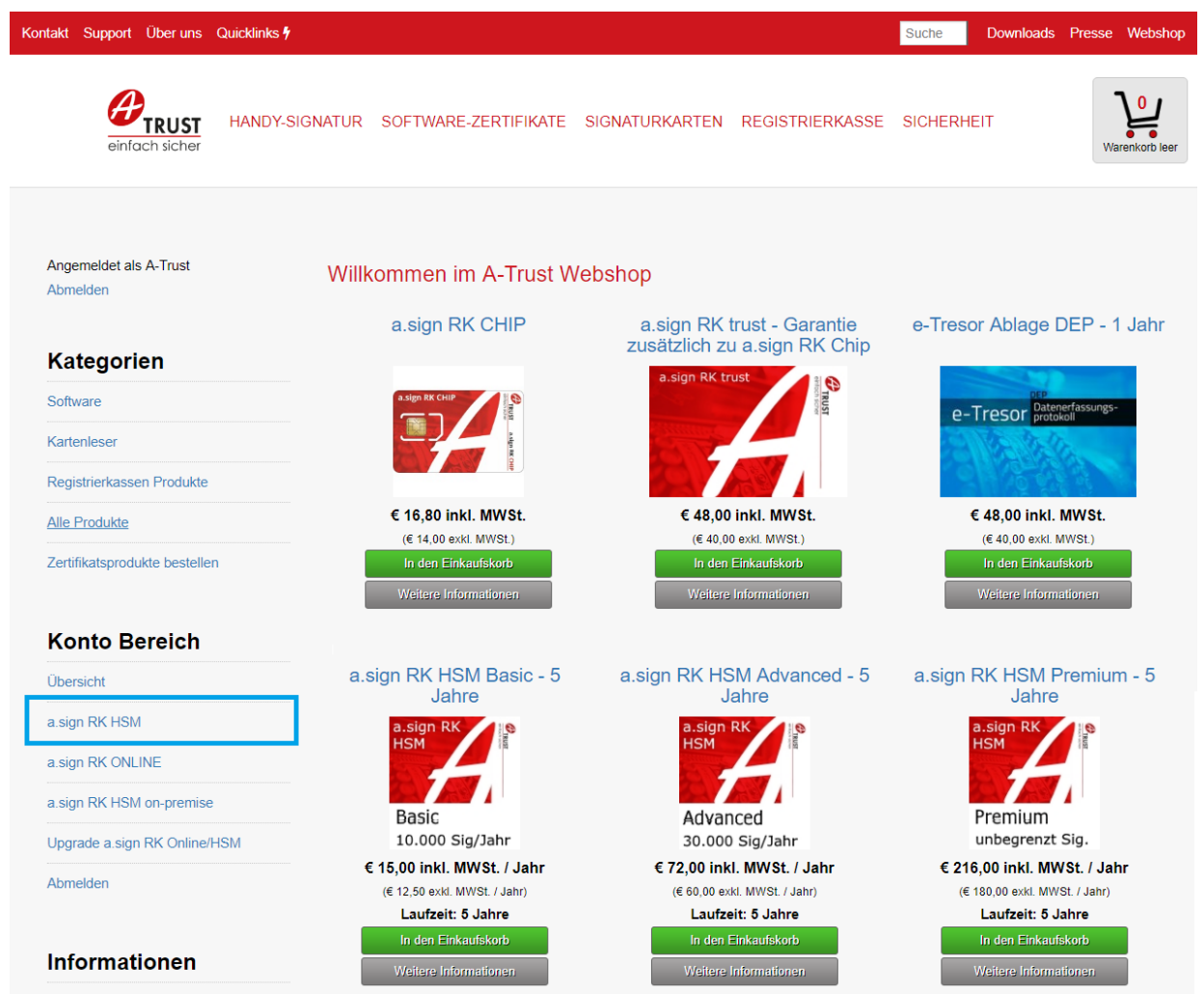

Auf der nachfolgenden Seite werden die Zertifikatsdaten für die auszustellende a.sign RK HSM abgefragt. Über die Auswahlfelder können sowohl Produkt Type als auch der gewünschte Ordnungsbegriff ausgewählt werden. Für den Ordnungsbegriff stehen die Umsatzsteuer-Identifikations-Nummer (UID), die Global Location Number (GLN) und die Finanzamts bzw. Steuernummer zur Verfügung. Nach Auswahl des gewünschten Typs kann der Wert eingetragen werden, wobei eine grundsätzliche Formalprüfung erfolgt.

Nach dem Eintrag einer E-Mail Adresse kann die Ausstellung über den Button "Konto Anlegen" gestartet werden.

| Contakt        | Support     | Über uns                  | Quicklinks 🕈     |                                                                   |                  |                 | Suche   | Downloads | Presse | Webshop      |
|----------------|-------------|---------------------------|------------------|-------------------------------------------------------------------|------------------|-----------------|---------|-----------|--------|--------------|
|                | einfa       | <b>TRUST</b><br>ch sicher | HANDY-SIGNATUR   | SOFTWARE-ZERTIFIKATE                                              | SIGNATURKARTEN   | REGISTRIERKASSE | SICHERH | EIT       | Wa     | venkorb leer |
| Koi            | nto         |                           | Neu              | es Zertifikat ausstelle                                           | en (a.sign RK HS | SM)             |         |           |        |              |
| Zurüc          | :k zum We   | bshop                     | Offene<br>a.sign | <b>s Gutaben:</b><br>RK HSM Basic: 47 Zertifikate                 |                  |                 |         |           |        |              |
| Übers          | sicht       |                           | a.sign<br>a.sign | RK HSM Advanced: 49 Zertifikate<br>RK HSM Premium: 97 Zertifikate |                  |                 |         |           |        |              |
|                |             |                           | Produl           | kt Typ                                                            |                  |                 |         |           |        |              |
| Passwort andem |             |                           | a.sig            | n RK HSM Basic                                                    |                  |                 |         |           |        | •            |
| Abme           | elden       |                           | Ordnu            | ngsbegriff *                                                      |                  |                 |         |           |        |              |
|                |             |                           | Ums              | atzsteuer-Identifikations-Nummbe                                  | er (UID)         |                 |         |           |        | •            |
| a.si           | ign Rl      | кнѕм                      | ATU              | 12345678                                                          |                  |                 |         |           |        |              |
| Neue           | s Zertifika | t ausstellen              | e-Mail           | Adresse *                                                         |                  |                 |         |           |        |              |
|                | o Loranta   |                           | test@            | @test.com                                                         |                  |                 |         |           |        |              |
| Ausge          | estellte Ze | rtifikate                 | Kont             | n Anlegen                                                         |                  |                 |         |           |        |              |
| Zertifi        | ikate Upgr  | ade                       | 1.511            | a na magana ang ang ang ang ang ang ang ang an                    |                  |                 |         |           |        |              |

Auf der nächsten Seite werden die erstellten Zugangsdaten angezeigt. Zusätzlich kann eine PDF Datei mit den Zugangsdaten heruntergeladen werden.

Diese Zugangsdaten sind nach schließen dieser Seite nicht mehr herstellbar, es wird empfohlen die Daten zu notieren oder die PDF Datei zu speichern.

| Kontakt Support Über uns                                                | Quicklinks 🕴                                                                                                    | Suche        | Downloads | Presse Webshop |
|-------------------------------------------------------------------------|----------------------------------------------------------------------------------------------------|--------------|-----------|----------------|
| einfach sicher                                                          | HANDY-SIGNATUR SOFTWARE-ZERTIFIKATE SIGNATURKARTEN REGISTRIERKASSE                                                                                                    | SICHERH      | IEIT      | Warenkorb leer |
| Konto<br>Zurück zum Webshop<br>Übersicht<br>Passwort ändern<br>Abmelden | Zugangsdaten für Endkunden Konto<br>Bitte heben Sie sich die Zugangsdaten umbedingt auf, diese können nicht wiederherge<br>Product<br>a. sign RK HSM Basic<br>Ordnungsbegriff<br>UID: ATU12345678<br>Benutzername<br>Passwort<br>Zugangedaten als PDF<br>Zugangedaten als PDF | stellt werde | n.        |                |